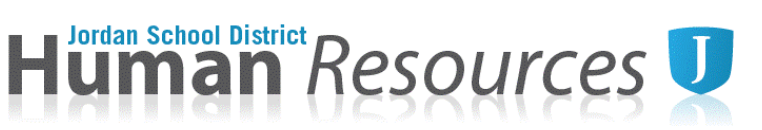

**Skyward Time Entry Tutorial** 

(Education Support Professionals)

1. Log in to your <u>Skyward Employee Access</u>.

(If you do not know your login and/or password, contact the Information Systems Help Desk at 801-567-8737, between the hours of 7am and 5pm).

2. Select "Employee" under the "Jump to Other Dashboards" widget.

| Home Employee Time FastTrack Off Open Positions |                                                 |                                                 |
|-------------------------------------------------|-------------------------------------------------|-------------------------------------------------|
| 📲 🕨 🚔 Employee Access                           | (                                               | 📴 📷 😭 Favorites 🕶 🖺 New Window 🖏 My Print Queue |
| Jump to Other Dashboards                        | Task Processes 📀                                | Jump to Other Systems                           |
| *Training Database*                             | Classified Change Form                          | Employee Access                                 |
| *Colonder                                       | Classified New Hire Form                        |                                                 |
| Calendar                                        | Critical Family Leave Request                   | La Human Resources                              |
| Skyward User                                    | Extra Period Authorization                      | 🖌 Product Setup                                 |
| Employee                                        | FFCRA Leave Application                         |                                                 |
| Task Manager                                    | FMLA Leave Notice                               | My Print Queue 💿                                |
| Reset Dashboards Select Widnets                 | 🚔 HR Entered Resignation                        | Job Status                                      |
|                                                 | Intent to Return From Leave of Absence (1 Year) | No items available.                             |

3. Select "Time Off" on the top tabs, then select "My Requests".

| lome           | <ul> <li>Employee<br/>Information</li> </ul> | Time<br>Off | FastTrack<br>Open Positions |                                                                                          |               |    |
|----------------|----------------------------------------------|-------------|-----------------------------|------------------------------------------------------------------------------------------|---------------|----|
| - Ti           | ime Off                                      |             |                             |                                                                                          |               | ue |
| My<br>My<br>My | Status<br>Requests<br>Approvals              |             | 1<br>1                      |                                                                                          |               |    |
| Skywa<br>Emplo | ard User<br>oyee                             |             |                             | Critical Family Leave Request     Extra Period Authorization     FFCRA Leave Application | Product Setup | ¢  |

4. To create a new time off request, click the "Add" button on the far right side.

| <u>A</u> dd   |
|---------------|
| Edit          |
| Delete        |
| <u>C</u> lone |
| Attach        |

5. Click the down arrow on "Time Off Code" and select the appropriate leave code.

| Time Off Reque   | st                |   |   |                        |    | Save |
|------------------|-------------------|---|---|------------------------|----|------|
| * Time Off Code: | Vacation - Days   | ~ | ъ | Select a time off code |    | Back |
| * Reason:        | Vacation - Days   |   |   |                        |    |      |
| Description      | Annual - Days     | - | - |                        |    |      |
| Description.     | Comp Time - Days  |   |   |                        |    |      |
|                  | Other - Days      | - |   |                        | // |      |
| _                | Personal - Days   |   |   |                        |    |      |
| Type:            | Sick - Days       |   |   |                        |    |      |
|                  | 🔾 Date Range      |   |   |                        |    |      |
| * Start Date:    | 07/09/2021 Friday |   |   |                        |    |      |

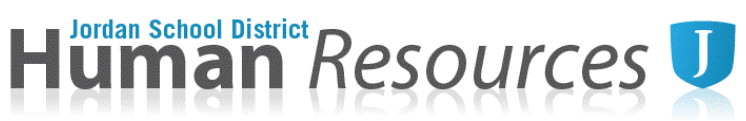

6. Click the down arrow on "Reason" and make the appropriate selection.

| Time Off Reque        | st                                                                                               |                         | Save |
|-----------------------|--------------------------------------------------------------------------------------------------|-------------------------|------|
| * Time Off Code:      | Sick - Days                                                                                      | ✓ Hours per Day: 8h 00m | Васк |
| * Reason:             | Sick 🗸                                                                                           | Detail                  |      |
| Description:<br>Type: | Sick<br>Critical Family Leave<br>FMLA<br>Workers' Compensation<br>Workers' Compensation and FMLA | D                       |      |
| * Start Date:         | 07/09/2021 Friday                                                                                |                         |      |
| Days:<br>Start Time:  | 0.0000<br>08:00 AM                                                                               |                         |      |

7. Enter a "Description" in the space provide. Please refer to policy for any required information, based on the leave type and reason code selected.

| Time Off Request                                    | Save |
|-----------------------------------------------------|------|
| * Time Off Code: Sick - Days VHours per Day: 8h 00m | Back |
| * Reason: Sick VDetail                              |      |
| Description: Doctor's Appointment                   |      |
|                                                     |      |
| Maximum characters: 200, Remaining characters: 180  |      |

8. Select date, number of days (should be 1.0 or less), and Start Time. For assistance in calculating the "Days" <u>click</u> <u>here.</u>

| * Start Date: 07/08/2020 Wednesday |  |
|------------------------------------|--|
| Days: 0.0000                       |  |
| Start Time: 08:00 AM               |  |

9. Click "Save" to submit for approval.

| C | <u>S</u> ave |  |
|---|--------------|--|
|   | <u>B</u> ack |  |

Questions regarding leave or time entry should be directed to the Administrative Assistant at your location, the HR Generalist by email <u>leaves@jordandistrict.org</u> or phone 801-567-8249, or the appropriate Payroll Representative at 801-567-8154.